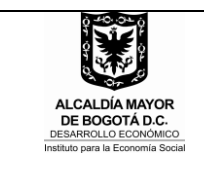

### 1. OBJETIVO

Establecer los parámetros generales a seguir, para realizar la liberación de saldos presupuestales de los contratos celebrados en el Instituto Para la Economía Social.

### 2. ALCANCE

Este procedimiento aplica a los supervisores de contratos y a la Subdirección Administrativa y Financiera.

### 3. RESPONSABLES

Es responsabilidad de los supervisores de contratos registrar el acta de terminación y el acta de liquidación de los contratos bajo su supervisión y solicitar a la Subdirección administrativa y Financiera la liberación del saldo presupuestal.

Es responsabilidad del supervisor del contrato verificar que se haya efectuado el último pago al contratista antes de registrar el acta de liquidación en SIAFI.

### 4. CONDICIONES GENERALES

Para registrar el acta de terminación de contrato y el acta de liquidación, es necesario que ésta ultima esté firmada por el (la) Subdirector(a) Administrativo(a) y financiero(a), el(la) Subdirector(a) Jurídico(a) y de Contratación, el supervisor del contrato y el contratista.

Para registrar el acta de liquidación de contrato, es necesario que previamente se efectúe el acta de terminación en el SIAFI con el fin de tener información confiable acerca de las fechas de la ejecución, terminación y liquidación del contrato.

El supervisor antes de realizar el registro del acta de liquidación en SIAFI, deberá tener presente que se haya efectuado el último pago al contratista porque de no ser así, el contrato no tendrá saldo y por lo tanto no se podrá realizar el pago desde la Subdirección Administrativa y Financiera.

Es responsabilidad del supervisor del contrato registrar de forma correcta los saldos a favor de la entidad para que el área de presupuesto pueda liberar saldos de vigencia o anular saldos de reserva de forma adecuada.

### 5. DEFINICIONES Y ABREVIATURAS

**Saldo a liberar o anular:** corresponde al valor no ejecutado a favor del IPES y aparece en el acta de liquidación del contrato

**SIAFI:** Soporte Inteligente Administrativo y Financiero Institucional.

**SAF:** Subdirección Administrativa y Financiera.

DG: Consecutivo de los memorandos emitidos por la Dirección General del Instituto.

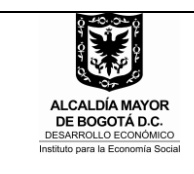

# 6. DESCRIPCIÓN DEL PROCEDIMIENTO

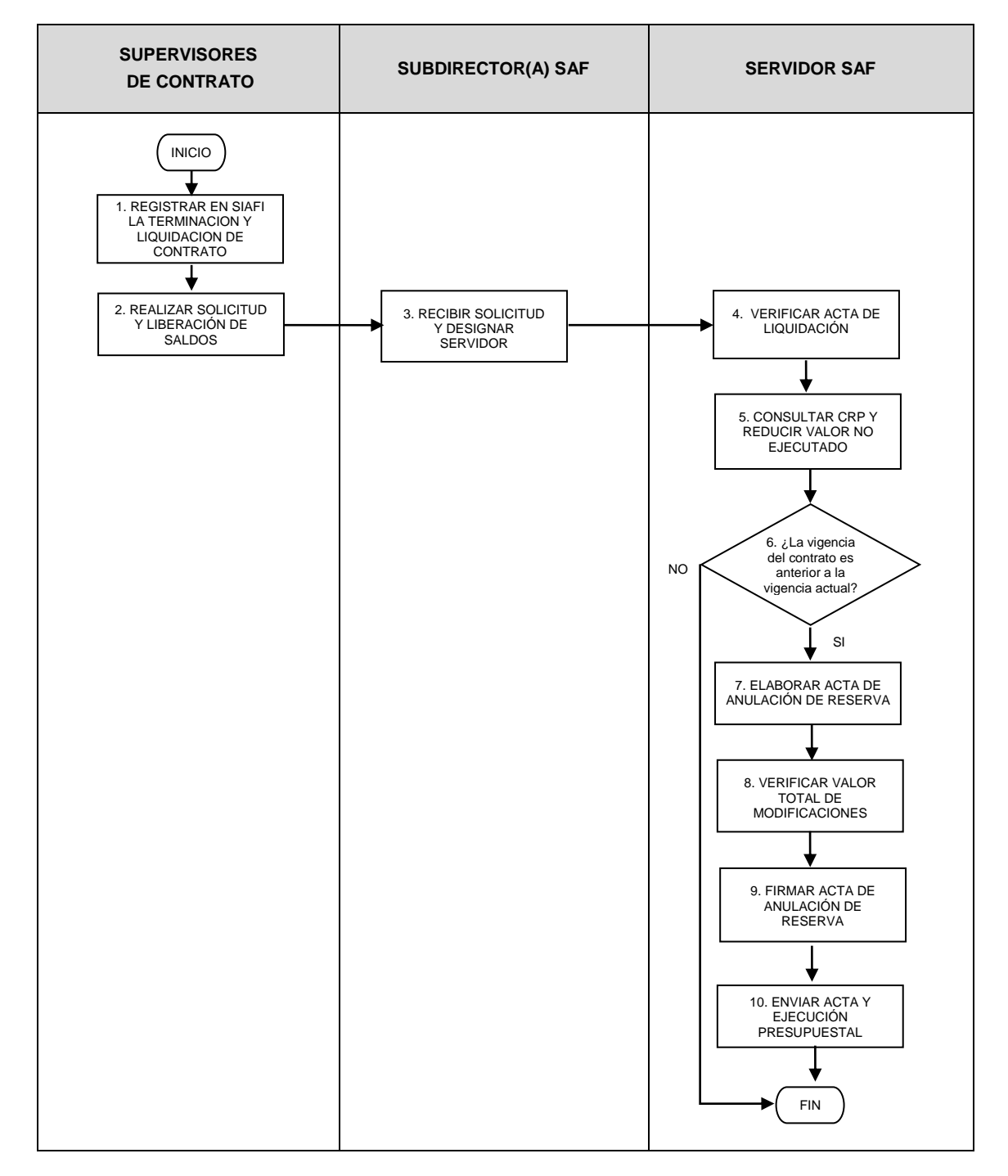

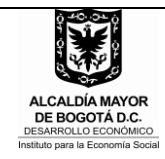

## PROCEDIMIENTO

# LIBERACIÓN DE SALDOS

Código PR-044 Versión 02 Fecha 30/10/2017

| N° | Actividad                                                                                                    | Actividad Responsable Punto de Control |  | Registro                                                                                                    |
|----|----------------------------------------------------------------------------------------------------|----------------------------------------|--|----------------------------------------------------------------------------------------------------|
| 1  | Registrar en SIAFI la terminación y liquidación del contrato según el instructivo para registrar actas de terminación y liquidación en SIAFI código IN-021.                                                                                                    | Supervisores<br>de Contratos           |  | SIAFI                                                                                                    |
| 2  | Realizar la solicitud de<br>liberación de saldos a la<br>Subdirección Administrativa<br>y Financiera mediante<br>memorando firmado el<br>subdirector(a) del área<br>interesada, adjuntando<br>copia del acta de<br>liquidación y el formato de<br>Liberación Recursos de<br>vigencia o anulación de<br>reserva | Supervisores<br>de Contratos           |  | FO – 069<br>Memorando<br>FO- 199<br>Acta de<br>Liquidación<br>de contrato<br>FO-017<br>Liberación<br>Recursos<br>de vigencia<br>o anulación<br>de reserva |
| 3  | Recibir la solicitud de<br>liberación de saldos y<br>designar al servidor<br>encargado de realizar la<br>liberación.                                                                                                    | Subdirector(a)<br>SAF                  |  |                                                                                                    |
| 4  | Verificar que el acta de<br>liquidación coincida con<br>todos los datos<br>presupuestales.                                                                                                    | Servidor SAF                           |  |                                                                                                    |
| 5  | Consultar el Certificado de<br>registro presupuestal en el<br>Sistema SIAFI, abrir el<br>documento y reducir (en la<br>celda modificaciones-<br>reducción) el valor no<br>ejecutado a favor del IPES,<br>que se encuentra en el acta<br>de liquidación de contrato<br>adjunta al memorando de<br>solicitud.    | Servidor SAF                           |  | SIAFI                                                                                                    |
| 6  | ¿La vigencia del contrato<br>es anterior a la vigencia<br>actual?<br>SI: pasar a la actividad 7<br>NO: finaliza                                                                                                    |                                        |  |                                                                                                    |
| 7  | Elaborar el acta de<br>anulación de reservas.                                                                                                    | Servidor SAF                           |  | FO- 235<br>Acta de<br>anulación                                                                                                    |

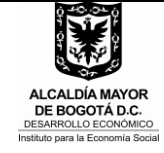

#### PROCEDIMIENTO

### LIBERACIÓN DE SALDOS

Código PR-044 Versión 02 Fecha 30/10/2017

|    |                                                                                                    |                    | de reservas                                   |
|----|----------------------------------------------------------------------------------------------------|--------------------|-----------------------------------------------|
| 8  | Verificar que el valor total<br>de las modificaciones en el<br>periodo de compromiso de<br>la ejecución presupuestal<br>de gastos e inversión sea<br>igual a la suma del valor no<br>ejecutado a favor del IPES<br>de las actas de liquidación<br>de los contratos a los que<br>se liberó el saldo. | Servidor SAF       |                                               |
| 9  | Firmar el acta de anulación<br>de reservas y enviar a la<br>Dirección General para<br>firma del (la) ordenador (a)<br>del gasto.                                                                                                    | Subdirector<br>SAF | FO-235<br>Acta de<br>anulación<br>de reservas |
| 10 | Enviar el acta de anulación<br>de reservas y la ejecución<br>presupuestal al Subdirector<br>de competitividad y<br>Gobierno de la Secretaria<br>de Hacienda Distrital                                                                                                    | Subdirector<br>SAF | FO-068<br>Carta                               |
|    | FIN                                                                                                    |                    |                                               |

### 7. DOCUMENTOS ASOCIADOS

- FO- 199 Acta de liquidación de contrato
- FO-069 Memorando
- FO-068 Carta
- FO- 235 Acta de anulación de reservas
- FO- 017 Liberación Recursos de vigencia o anulación de reserva

### 8. CONTROL DE CAMBIOS

| VERSIÓN | FECHA      | ÍTEM MODIFICADO                        | DESCRIPCIÓN DEL CAMBIO |
|---------|------------|----------------------------------------|------------------------|
|         | 30/10/2017 | Numeral 4,<br>Condiciones<br>Generales |                        |
|         |            | Ajuste de nombre de formato 017        |                        |
|         |            | Se elimina la<br>actividad 6, estaba   |                        |

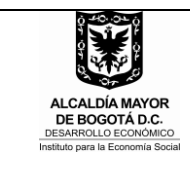

## PROCEDIMIENTO

LIBERACIÓN DE SALDOS

Código PR-044 Versión 02 Fecha 30/10/2017

| duplicada                 |
|---------------------------|
| Se adiciona<br>flujograma |